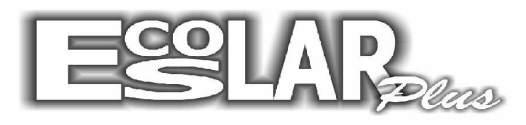

## Sistema Administrativo Escolar

## Como utilizar o filtro

Para utilizar a opção filtro em relatórios devemos seguir os seguintes passos:

Vou utilizar o relatório de contrato como exemplo. (relatório – alunos – matrícula e renovação de matrícula – contratos – modelo um RF)

|      |                                                                            |                                       | _                                     |                                  | Escolar Plus                                             |            |                    | 008 |
|------|----------------------------------------------------------------------------|---------------------------------------|---------------------------------------|----------------------------------|----------------------------------------------------------|------------|--------------------|-----|
|      | <u>C</u> adastros <u>P</u> rocessos <u>N</u> otas e faltas Mo <u>v</u> ime | nto <u>Relatórios</u> Balcão <u>A</u> | ooio <u>C</u> onsultas                | <u>O</u> utros Backup <u>E</u> r | mail <u>I</u> nternet Chat <u>S</u> air                  |            |                    |     |
|      |                                                                            | Secretaria                            |                                       |                                  |                                                          |            |                    |     |
|      |                                                                            | Alunos                                | Periódicos                            |                                  | • •                                                      | _          |                    |     |
|      |                                                                            | Notas<br>Gráficos                     | Matrícula e<br>Etiguetas              | renovação de matríci             | Eicha de matrícula                                       | ,          |                    |     |
|      |                                                                            | Cobrança 🔹                            | Carteirinha E<br>Documento:           | scolar<br>nendentes              | Dependência                                              |            |                    |     |
|      |                                                                            |                                       | Situação do                           | s alunos                         | Eicha para renovação de mat<br>Bequerimento de matrícula | ncula<br>• |                    |     |
|      |                                                                            |                                       | <u>E</u> statistica d<br>Livro de mai | le alunos<br>rícula              | Reserva de vaga<br>Contratos                             | Contrato   | padrão de serviços |     |
|      |                                                                            |                                       | Eicha individ                         | lual                             |                                                          | Modelo     | um RF<br>doir RF   |     |
|      |                                                                            |                                       |                                       |                                  |                                                          | Middeld    | 000711             |     |
| 2.1  |                                                                            |                                       |                                       |                                  |                                                          |            |                    |     |
| 13.0 |                                                                            |                                       |                                       | -10                              | (O)                                                      |            |                    |     |
| sâo  |                                                                            |                                       |                                       |                                  |                                                          |            |                    |     |
| Ver  |                                                                            |                                       |                                       |                                  |                                                          |            |                    |     |
| olar |                                                                            |                                       |                                       |                                  |                                                          |            | 2200A              |     |
| Esc  |                                                                            |                                       |                                       |                                  |                                                          |            | (00,00)            |     |
| â    |                                                                            |                                       |                                       |                                  |                                                          |            |                    |     |
| stra |                                                                            |                                       |                                       |                                  |                                                          |            |                    |     |
| iË   |                                                                            |                                       |                                       |                                  |                                                          |            |                    |     |
| Adr  |                                                                            |                                       |                                       |                                  |                                                          |            |                    |     |
| e    |                                                                            |                                       |                                       |                                  |                                                          |            |                    |     |
| ema  |                                                                            |                                       |                                       |                                  |                                                          |            |                    |     |
| Sist |                                                                            |                                       |                                       |                                  |                                                          |            |                    |     |
|      |                                                                            |                                       |                                       |                                  |                                                          |            |                    |     |
| E    | EL Escola Dinâmica de Educação e Lazer                                     | Ano letivo 2013                       | 21/10/2013                            | Segunda                          | C:/ESCOLAR_PLUS/                                         | SUPERVISOR | 1                  |     |

1. Uma nova janela ira se abrir, e ali você verá a opção filtro:

| Es Contrato de Prestação o                                          | de Serviços Educacionais                                                                                                    | ×          |
|---------------------------------------------------------------------|----------------------------------------------------------------------------------------------------|------------|
| Destino do relatório<br>Vídeo<br>Impressora<br>Arquivo              | Formato arquivo de saída                                                                                                    | Y          |
| Número de cópias                                                    | Arquivo de saída                                                                                                    |            |
| Intervalo de páginas<br>• Todas<br>• Páginas<br>• Marressora padrão | <ul> <li>Não imprimir valores do contrato</li> <li>Não imprimir dados da contratada</li> <li>Não imprimir para alunos em débito</li> </ul> |            |
| PDFCreator<br>Critério                                              |                                                                                                    | <b>%</b> . |

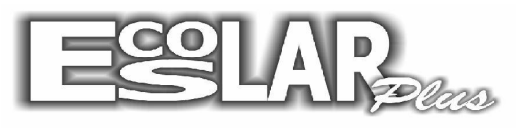

Sistema Administrativo Escolar

critérios

| *** |    |
|-----|----|
| _   | Ι. |

2. Selecione a opção , e uma nova janela se abrirá para a seleção da montagem de

| Iperador                                          | E            | C Ou  |
|---------------------------------------------------|--------------|-------|
|                                                   | <u>C</u> onc | atena |
| pressão que define o filtro/ordenação dos registr | os           |       |
|                                                   |              |       |

- 3. Nessa nova janela você terá 3 critérios.
  - Nome do campo: a origem do filtro (selecione como deseja ser filtrado: por matrícula, por código turma e etc.)
  - Operador: selecione a opção =
  - Valor: coloque o que deseja ser filtrado. Exemplo: se no nome do campo estiver matricula, no valor coloque o numero da matricula.

| Filtragem   Ordenação  <br>Nome do campo |                         |
|------------------------------------------|-------------------------|
| Matrícula                                | •                       |
| Operador<br>=                            | GE COU                  |
| 1499                                     | <u>C</u> oncatena       |
| Che - Che - I                            | ordenação dos registros |
| xpressao que derine o rittro/            |                         |
| xpressao que denne o mitro/              | 4                       |
| xpressao que derine o riitro/            | Ĺ                       |
| xpressao que derine o nicroz             | Ĺ                       |

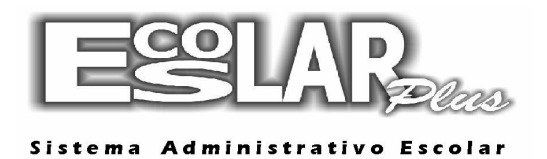

4. Após cadastrar selecione a opção Concatena para que o filtro seja adicionado ao relatório.

Quando as informações aparecerem na parte branca abaixo selecione a opção 🔟.

| <ol> <li>Montagem de CRITÉRIO DE SELEÇÃO DE REGI</li> </ol> | STROS             |       | x |  |  |
|-------------------------------------------------------------|-------------------|-------|---|--|--|
| Filtragem Ordenação                                         |                   |       |   |  |  |
| Nome do campo                                               |                   |       |   |  |  |
| Operador                                                    |                   |       |   |  |  |
| Valor                                                       | ΘE                | O Ou  |   |  |  |
|                                                             | <u>C</u> oncatena |       |   |  |  |
| Expressão que define o filtro/ordenação dos registros       |                   |       |   |  |  |
| ** FILTRAGEM:<br>(Matrícula = 1499)                         |                   |       |   |  |  |
|                                                             |                   |       |   |  |  |
|                                                             | <b>_</b>          |       |   |  |  |
|                                                             | $\Rightarrow$     | • 🗸 🧹 | × |  |  |
|                                                             |                   |       |   |  |  |

5. Voltaremos automaticamente para a 1ª tela (mas com as informações do filtro no critério).

Selecione novamente o para exibir o relatório filtrado.

| 🔁 Contrato de Prestação de Serviços Educacionais       |                                                                                                    |  |  |  |  |
|--------------------------------------------------------|----------------------------------------------------------------------------------------------------|--|--|--|--|
| Destino do relatório<br>Vídeo<br>Impressora<br>Arquivo | Formato arquivo de saída                                                                                                    |  |  |  |  |
| Número de cópias                                       | Arquivo de saída                                                                                                    |  |  |  |  |
| Intervalo de páginas<br>Todas<br>Páginas               | <ul> <li>Não imprimir valores do contrato</li> <li>Não imprimir dados da contratada</li> <li>Não imprimir para alunos em débito</li> </ul> |  |  |  |  |
| 🥩 Impressora padrão                                    | •                                                                                                    |  |  |  |  |
| PDFCreator<br>Critério<br>(Matrícula = 1499)           |                                                                                                    |  |  |  |  |

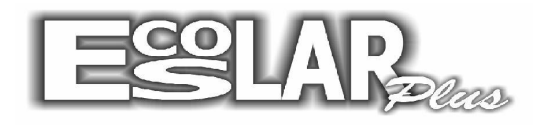

Sistema Administrativo Escolar

## **EXCLUIR UM FILTRO**

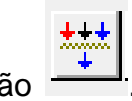

1. Caso deseje excluir o filtro criado. Com a janela aberta selecione a opção

|                                                                      | 🖘 Contrato de Prestação de Serviços Educacionais 📃 💌                                      |                                                                                                    |  |  |  |  |
|----------------------------------------------------------------------|-------------------------------------------------------------------------------------------|----------------------------------------------------------------------------------------------------|--|--|--|--|
|                                                                      | Destino do relatório<br>Vídeo<br>Impressora<br>Arquivo<br>Número de cópias                | Formato arquivo de saída<br>Arquivo de saída                                                                                               |  |  |  |  |
|                                                                      | Intervalo de páginas<br><ul> <li>Todas</li> <li>Páginas</li> </ul>                        | <ul> <li>Não imprimir valores do contrato</li> <li>Não imprimir dados da contratada</li> <li>Não imprimir para alunos em débito</li> </ul> |  |  |  |  |
|                                                                      | Impressora padrão     PDFCreator Critério                                                 |                                                                                                    |  |  |  |  |
| (Matrícula = 1499)                                                   |                                                                                           |                                                                                                    |  |  |  |  |
| <ol> <li>Selecione a opção</li> <li>para limpar o filtro.</li> </ol> |                                                                                           |                                                                                                    |  |  |  |  |
|                                                                      | Montagem de CRITÉRIO     Filtragem     Ordenação     Nome do campo     Operador     Valor | DE SELEÇÃO DE REGISTROS                                                                                                    |  |  |  |  |
|                                                                      | Expressão que define o fil<br>** FILTRAGEM:<br>(Matrícula = 1499)                         | tro/ordenação dos registros                                                                                                    |  |  |  |  |

**3.** E para finalizar selecione a opção